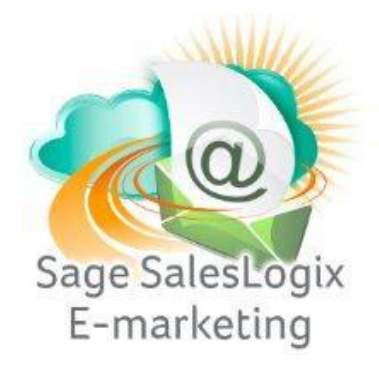

## **Quick Start Guide to:**

## Purchasing or Upgrading Your Sage SalesLogix E-marketing Account

This Quick Start Guide details the steps to purchasing or upgrading your Sage SalesLogix E-marketing account.

- 1. Open Sage SalesLogix.
- 2. Click Tools. Hover over Manage and then select E-Marketing Account.

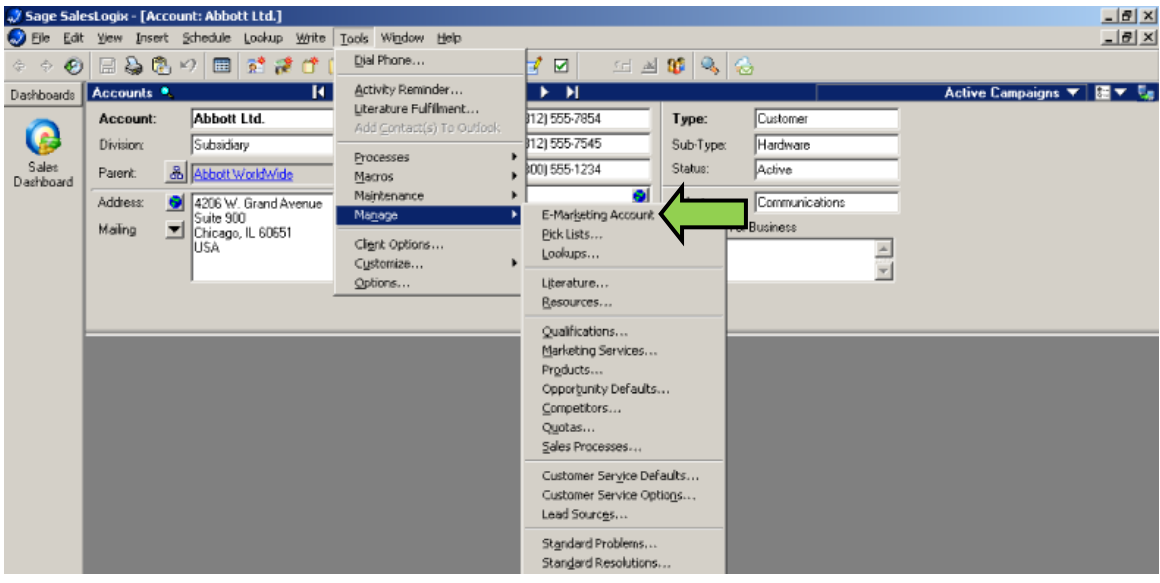

3. Enter your account details and click Submit.

| Login                             | × |
|-----------------------------------|---|
| Swiftpage Account: qa_rs_060512_2 |   |
| Account Password:                 |   |
| Cancel Submit                     |   |

4. Click Purchase/Change Seats.

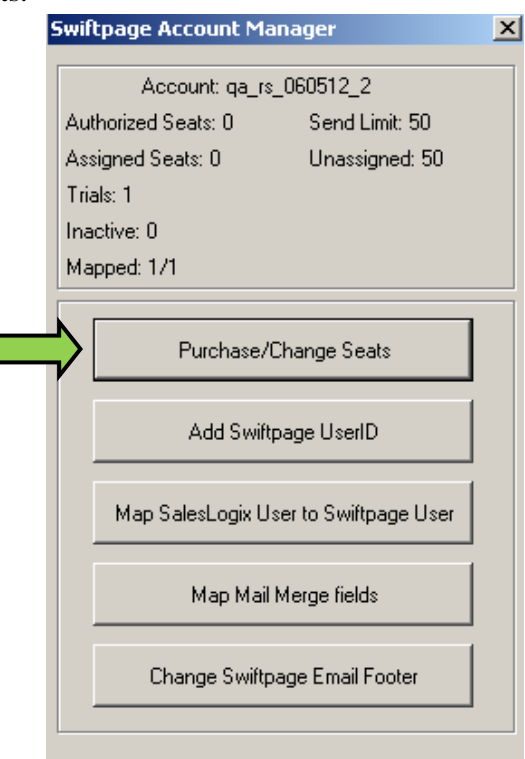

5. Select the Purchase the Service radio button. Click Submit.

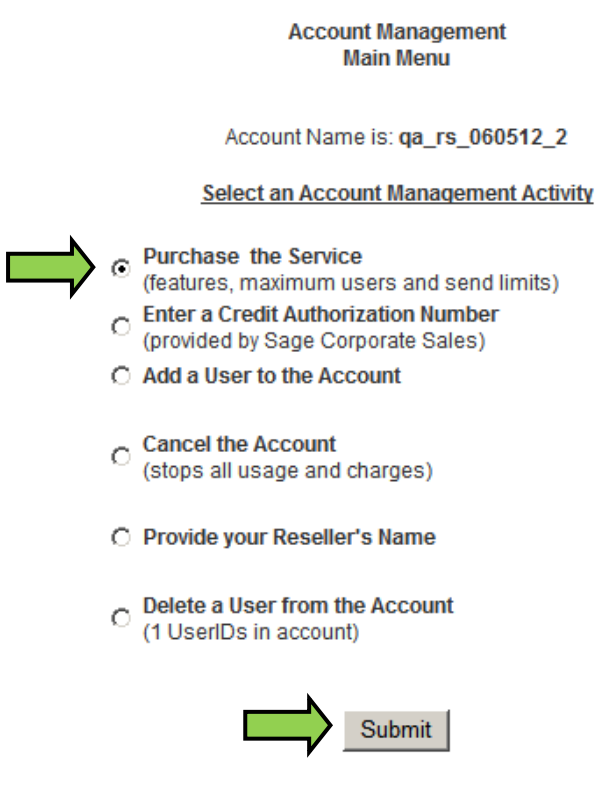

6. Enter the desired level of service and click Submit.

|                                                         | Account Name: qa_rs_060512_2                                                                                                    |
|---------------------------------------------------------|----------------------------------------------------------------------------------------------------|
| and th                                                  | Your account has not yet been purchased.<br>You currently have 1 Free Users<br>he Free level of Drip Marketing with up to 5 Active Users. |
| All prices are<br>Click here to see                     | Determine the Service level to Purchase<br>e in United States Dollars(USD)<br>the features of the Base Packages                           |
| 1. Select a Base Package:<br>(prices shown are monthly) | ° Team (\$249.95, 5 users)                                                                                                    |
| 2. Email Users (requires Pro or Team) 5                 | \$7.99 per additional user (5 included in base package)                                                                                   |
| 3. Daily Send Limit (requires Basic, Pro or Team) 50    | \$4.99 per additional 1000 (5000 included in base package)                                                                                |
| Click here to                                           | see features of Drip Marketing                                                                                                    |
| 4. Select a Level of Drip Marketing:                    | Platinum (included in base package)                                                                                                    |
| 5. Drip Users (requires Pro or Team)                    | \$9.99 per additional user (5 included in base package)                                                                                   |
| 6. Billing Period .                                     | Monthly C Quarterly C Yearly (10% discount)                                                                                               |
| Compute New Price                                       | \$249.95 per month for up to 5 users sharing a send limit of 5000 and using the Platinum level of<br>Drip Marketing with up to 5 users.   |
| Save \$299.94 by selecting Yearly billing.              |                                                                                                    |
| Next screen                                             | Submit         Main Menu           will validate purchase and process credit card information.                                            |
| You may ma<br>lai                                       | ke changes to this account at any time, you will be billed for the<br>rgest capacity purchased during each billing period.                |

7. Enter your credit card details and click Purchase to finish purchasing your account.

| Your Name: Sample Contact                                                                                                    |  |
|----------------------------------------------------------------------------------------------------|--|
| Your Email Address: sample@spsend.com                                                                                                    |  |
| Credit Card Billing Address                                                                                                    |  |
|                                                                                                    |  |
| (As it appears on the credit card)                                                                                                    |  |
| Address 1: 383 Inverness Pkwy                                                                                                    |  |
| Address 2 (optional):                                                                                                    |  |
| City: Englewood                                                                                                    |  |
| State: CO Zip: 80112                                                                                                    |  |
| CountryUSA                                                                                                    |  |
| Credit Card Entry C Visa C Master Card C American Express (CVV is a 3 or 4 digit code usually on the back of your card) Card Number: Exp. Date: MM/YY Exp. Date: MM/YY |  |
| Optional Data Entry                                                                                                    |  |
| Special Promotion:                                                                                                    |  |
| Next screen is Manage the purchased service levels.                                                                                                    |  |